## **Installing Office Professional Plus 2016**

- Navigate to one of the following address, dependent on your version of Microsoft Windows:
  - For 64 Bit: <u>www.robust-</u> <u>software.com/software/Office\_Professional\_Plus\_2016\_64Bit\_English.ISO</u>
  - For 32 Bit: <u>www.robust-</u> <u>software.com/software/Office\_Professional\_Plus\_2016\_32bit\_English.ISO</u>
- The download will automatically begin and ask you if you wish to Save the file, chose Yes to save it to your Downloads folder
- Once the download completes, navigate to the Downloads folder and double click on the file.
- Navigate to the base of the folder and double-click the "Setup" file and the installation will begin.

| To controw you must accept the terms of this agreement, if you do not want to accept the Microsoft<br>Software Liense Terms, doe test is window to cancel the installation.<br>PIEASE NOTE: Your use of this software is subject to the terms and<br>conditions of the license agreement by which you acquired this software. For<br>instance, if you are:<br>• a volume license customer, use of this software is subject to your volume<br>license agreement.<br>• a MSDN customer, use of this software is subject to the MSDN agreement.<br>You may not use this software if you have not validly acquired a license for<br>the software from Microsoft or its licensed distributors.<br>EULAID:016,RTM_VL1_RTM_EN | Read the Microsoft Software License Terms                                                                                                    |              |
|----------------------------------------------------------------------------------------------------|----------------------------------------------------------------------------------------------------|--------------|
| PEASE NOTE: Your use of this software is subject to the terms and<br>conditions of the license agreement by which you acquired this software. For<br>instance, if you are:<br>• a volume license customer, use of this software is subject to your volume<br>license agreement.<br>• a MSDN customer, use of this software is subject to the MSDN agreement.<br>You may not use this software if you have not validly acquired a license for<br>the software from Microsoft or its licensed distributors.<br>EULAID:O16,RTM_VL1_RTM_EN                                                                                                    | To continue you must accept the terms of this agreement. If you do not want to accept the M<br>Software License Terms, close this window to cancel the installation.                           | icrosoft     |
| <ul> <li>a volume license customer, use of this software is subject to your volume<br/>license agreement.</li> <li>a MSDN customer, use of this software is subject to the MSDN agreement.</li> <li>You may not use this software if you have not validly acquired a license for<br/>the software from Microsoft or its licensed distributors.</li> <li>EULAID:O16,RTM_VL1_RTM_EN</li> </ul>                                                                                                    | PLEASE NOTE: Your use of this software is subject to the terms and<br>conditions of the license agreement by which you acquired this softwar<br>instance, if you are:                          | re. For      |
| You may not use this software if you have not validly acquired a license for<br>the software from Microsoft or its licensed distributors.<br>EULAID:O16.RTM_VL1_RTM_EN                                                                                                    | <ul> <li>a volume license customer, use of this software is subject to your volu<br/>license agreement.</li> <li>a MSDN customer, use of this software is subject to the MSDN agree</li> </ul> | ime<br>ment. |
| EULAID:016_RTM_VL.1_RTM_EN                                                                                                    | You may not use this software if you have not validly acquired a license<br>the software from Microsoft or its licensed distributors.                                                          | for          |
|                                                                                                    | EULAID:016_RTM_VL.1_RTM_EN                                                                                                    |              |
|                                                                                                    |                                                                                                    |              |
|                                                                                                    | I arrent the terms of this arreement                                                                                                    |              |

Tick the "I accept the terms of this agreement" box and click "Continue"

| Microsoft Office Professional Plus 2016                                                     | ×        | Microsoft Office Professional Plus 2016            |  |
|---------------------------------------------------------------------------------------------|----------|----------------------------------------------------|--|
| Choose the installation you want                                                            | 0        | Installation Progress                              |  |
| Please choose your preferred type of Microsoft Office Professional F<br>installation below. | lus 2016 |                                                    |  |
| Install Now                                                                                 |          |                                                    |  |
| Customize                                                                                   |          | _                                                  |  |
|                                                                                             |          | Installing Microsoft Office Professional Plus 2016 |  |
|                                                                                             |          |                                                    |  |
|                                                                                             |          |                                                    |  |
|                                                                                             |          |                                                    |  |

Click "Install Now" and the installation will begin.

| ho   | <br>0816  |       |    | 8.8  | <br> | -Most    | r-d | inera      |       |     | . 8    | ε   | ₽.   | 9      | 6  |   | 16. | (Eh)        |     | 27    | $\mathcal{P}$ |  |   |
|------|-----------|-------|----|------|------|----------|-----|------------|-------|-----|--------|-----|------|--------|----|---|-----|-------------|-----|-------|---------------|--|---|
| g ~~ | <br>- * Z | # ( D | 12 | 4    |      | <br>9.10 |     | <br>\$ - 7 |       | 8.6 | Former | 80- | 304- | Shiet. | 17 |   |     | <i>e</i> 14 |     | Dier- | Search        |  |   |
|      |           | - N-4 |    | - 14 |      | <br>-    |     | P.         | al es |     |        |     | ith. |        |    |   |     |             |     | •     |               |  |   |
|      |           |       |    |      |      |          |     |            |       |     |        |     |      |        |    |   |     |             |     |       |               |  |   |
| -    |           |       | -  |      |      |          | -   |            | -     |     | -      | -   |      |        | •  | × | -   |             |     | - '   | -             |  |   |
|      |           |       |    |      |      |          |     |            |       |     |        |     |      |        |    |   |     |             |     |       |               |  |   |
|      |           |       |    |      |      |          |     |            |       |     |        |     |      |        |    |   |     |             |     |       |               |  |   |
|      |           |       |    |      |      |          |     |            |       |     |        |     |      |        |    |   |     |             |     |       |               |  |   |
|      |           |       |    |      |      |          |     |            |       |     |        |     |      |        |    |   |     |             |     |       |               |  |   |
|      |           |       |    |      |      |          |     |            |       |     |        |     |      |        |    |   |     |             |     |       |               |  |   |
|      |           |       |    |      |      |          |     |            |       |     |        |     |      |        |    |   |     |             |     |       |               |  |   |
|      |           |       |    |      |      |          |     |            |       |     |        |     |      |        |    |   |     |             |     |       |               |  |   |
|      |           |       |    |      |      |          |     |            |       |     |        |     |      |        |    |   |     |             |     |       |               |  |   |
|      |           |       |    |      |      |          |     |            |       |     |        |     |      |        |    |   |     |             |     |       |               |  |   |
|      |           |       |    |      |      |          |     |            |       |     |        |     |      |        |    |   |     |             |     |       |               |  |   |
|      |           |       |    |      |      |          |     |            |       |     |        |     |      |        |    |   |     |             |     |       |               |  |   |
|      |           |       |    |      |      |          |     |            |       |     |        |     |      |        |    |   |     |             |     |       |               |  |   |
|      |           |       |    |      |      |          |     |            |       |     |        |     |      |        |    |   |     |             |     |       |               |  |   |
|      |           |       |    |      |      |          |     |            |       |     |        |     |      |        |    |   |     |             |     |       |               |  |   |
|      |           |       |    |      |      |          |     |            |       |     |        |     |      |        |    |   |     |             |     |       |               |  |   |
|      |           |       |    |      |      |          |     |            |       |     |        |     |      |        |    |   |     |             |     |       |               |  |   |
|      |           |       |    |      |      |          |     |            |       |     |        |     |      |        |    |   |     |             |     |       |               |  |   |
|      |           |       |    |      |      |          |     |            |       |     |        |     |      |        |    |   |     |             |     |       |               |  |   |
|      | <br>- 25  |       |    |      |      |          |     |            |       |     |        |     |      |        |    |   |     |             |     |       |               |  |   |
|      | <br>      |       |    |      |      |          |     |            |       |     |        |     |      |        |    |   |     |             | 164 |       |               |  | 8 |

Once its installed, close the installation box and begin using the Microsoft office products.

Enjoy! 😊